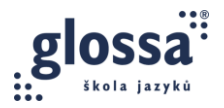

# OTS 5B: PRAKTICKÉ ÚKOLY (NĚMČINA)

#### ÚKOL 1: OKAMŽITÁ OPRAVA V CHATU

V jedné ze svých lekcí vyzkoušejte okamžitou neverbální opravu pomocí chatu. Chyby napište do chatu a jednoduše je vyznačte pomocí interpunkce, kapitálek nebo emotikonů tak, abyste studenty navedli k sebeopravě. Udělejte **snímek chatu** a sdílejte ho zde: <u>Google Docs</u>

## ÚKOL 2: ODDÁLENÁ OPRAVA VE WORDU

Do jednoho ze svých skupinových kurzů zařaďte **cvičení 5** z Menschen A 2.2 Kursbuch, Lekce 15, str. 19. Dejte studentům čas si připravit odpovědi na otázky v **části 3**, aby pak otázky ústně zodpověděli. Ve větších skupinách studenty rozdělte do skupinových místností (Breakout Rooms). Během monitoringu si pište poznámky do Wordu a chyby graficky vyznačte, abyste po skončení aktivity studenty navedli k sebeopravě. Dokument budete sdílet na online schůzce s vedoucím lektorem a ostatní účastníci se pokusí chyby opravit.

Interviews: Was sehen Sie gern im Fernsehen?

▶ 2 07 a Hören Sie die Statements. Welche Sätze hören Sie? Markieren Sie.

Ich sehe am liebsten den Tatort. | (2) Ich sehe den Tatort immer zusammen mit Freunden. |
Manchmal gucke ich ihn allein zu Hause, aber meistens zusammen mit einer Freundin. |
Dazu gibt's immer Erdnüsse und ein, zwei Gläschen Sekt oder Wein. | (5) Ich sehe oft den Tatort, aber ich habe keine feste Gewohnheit. | (6) Ja, den Tatort. | (7) Wenn ich am Sonntagabend keine Zeit habe, gucke ich ihn später in der Mediathek. | (8) Wir treffen uns am Sonntag immer in der Kneipe und sehen den neuen Fall gemeinsam. | (9) Meine Lieblingssendung ist der Tatort. |
Ich habe keine Lieblingssendung. | (11) Ich treffe mich an jedem Sonntagabend mit zwei Freundinnen. | (12) Dann kochen wir zusammen und anschließend sehen wir uns den neuen Tatort an.

b Zu welchen Fragen passen die Sätze aus a? Sortieren Sie. Mehrere Lösungen sind möglich.

| Was sehen Sie gern im Fernsehen? <u>1</u> ,     |    |
|-------------------------------------------------|----|
| Haben Sie eine Lieblingssendung/Lieblingsserie? |    |
| Wo, wann und mit wem sehen Sie sie?             |    |
| Haben Sie bestimmte Gewohnheiten?               | i. |

c Was sehen Sie gern im Fernsehen / auf DVD / im Internet? Machen Sie Notizen zu den Fragen in b und erzählen Sie. Benutzen Sie die Redemittel aus a.

Ich sehe jeden Samstag um 18.00 Uhr die Sportschau. Ich treffe mich meistens mit zwei Freunden bei mir zu Hause. Danach essen wir gemeinsam.

OTS 5B\_Oprava v online výuce\_Praktické úkoly\_NJ Strana 1 (celkem 2) Vytvořil TKlic, MB Vytvořeno dne 20.08.2023 22:40:00

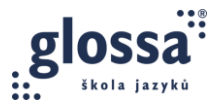

## ÚKOL 3: VZÁJEMNÁ OPRAVA NA SDÍLENÉ TABULI

Do jednoho ze svých kurzů zařaďte **cvičení 6** z Menschen A2.2 Kursbuch, Lekce 15, str. 20. Pošlete studentům odkaz na předem připravenou sdílenou tabuli, např.:

- Canva.com
- Webwhiteboard.com
- Miro.com
- App.mural.com
- Office.com

Požádejte studenty, aby si písemně navzájem kladli co nejvíce doplňujících otázek. Po ukončení aktivity vyznačte graficky v textu chyby a naveďte studenty ke vzájemné opravě.

Aktivitu lze provést i v individuálním kurzu, kde si student opraví vlastní chyby (self-correction).

Po ukončení aktivity udělejte snímek tabule a sdílejte ho zde: Google Docs

#### 6 Medienverhalten

a Welche Medien nutzen Sie am häufigsten? Machen Sie eine Tabelle wie im Beispiel.

Fernsehen | Computer/Internet | Handy | Radio | DVD/Video-Player | CD-/MP3-Player | Bücher | Zeitungen | E-Book-Reader | andere

| Welche drei Medien nutzen | Was machen | Wann? | Wo? | Wie lange pro |
|---------------------------|------------|-------|-----|---------------|
| Sie am häufigsten?        | Sie?       |       |     | Tag/Woche/?   |

## ÚKOL 4: OPRAVA POMOCÍ FUNKCE ANNOTATE

Pomocí funkce Annotate v Zoomu vyznačte chyby v následujícím textu tak, abyste navedli studenty k sebeopravě:

Ich **wolle** dir **sagen** etwas von **mein** Wochenende, **deshalb** die Lehrer gern **auf das** fragen. Ich **habe** also nach **Moravia** gefahren und dort **trinke** ich viel Wein im Weinkeller.

Udělejte printscreen a sdílejte ho zde: Google Docs

Pokud vyučujete pouze přes MS Teams či jinou platformu bez funkce Annotate, můžete tento úkol vynechat.